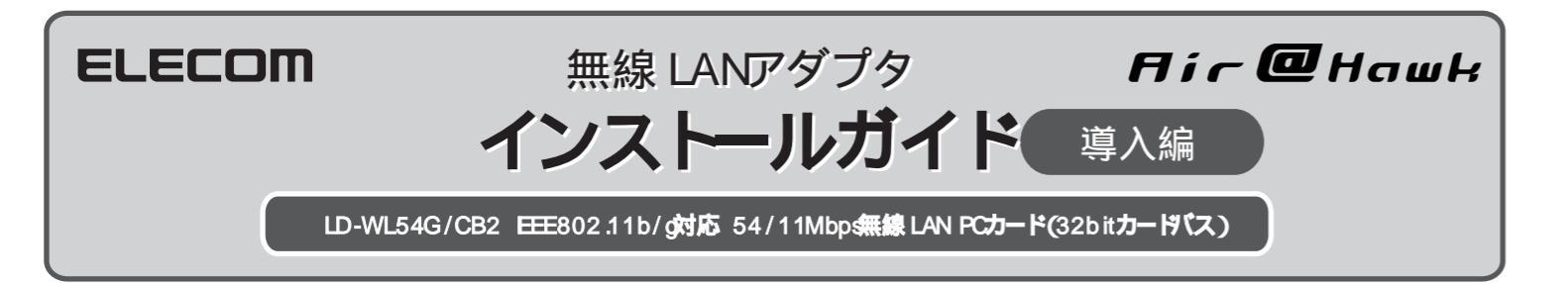

このたびは,エレコムの無線LAN"A i@Haw k"シリーズの無線LANアダプタをお買い上げいただき,誠にありがとうございます。 この「インストールガイド:導入編」は,本製品をパソコンに導入するにあたっての手順を説明しています。無線でネットワークに接続する際の設定方 法につきましては,後半の「クイック接続編」をお読みください。

導入作業を始める前に,必ず別紙「安全にお使いいただくために」をお読みになったうえで,正しく導入作業を行ってください。

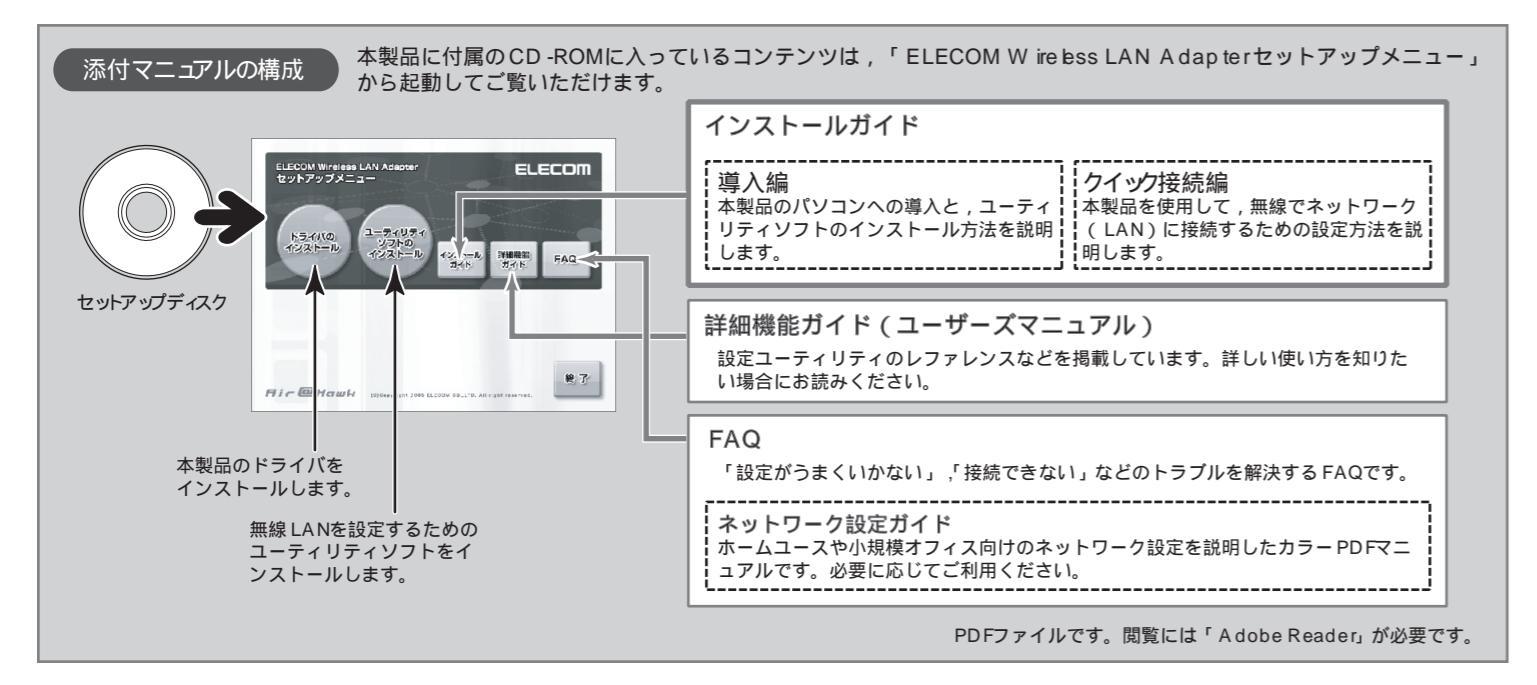

# (step 1) セットアップの手順を確認しましょう

セットアップの手順を確認いただいたら、次のステップに進んでください。

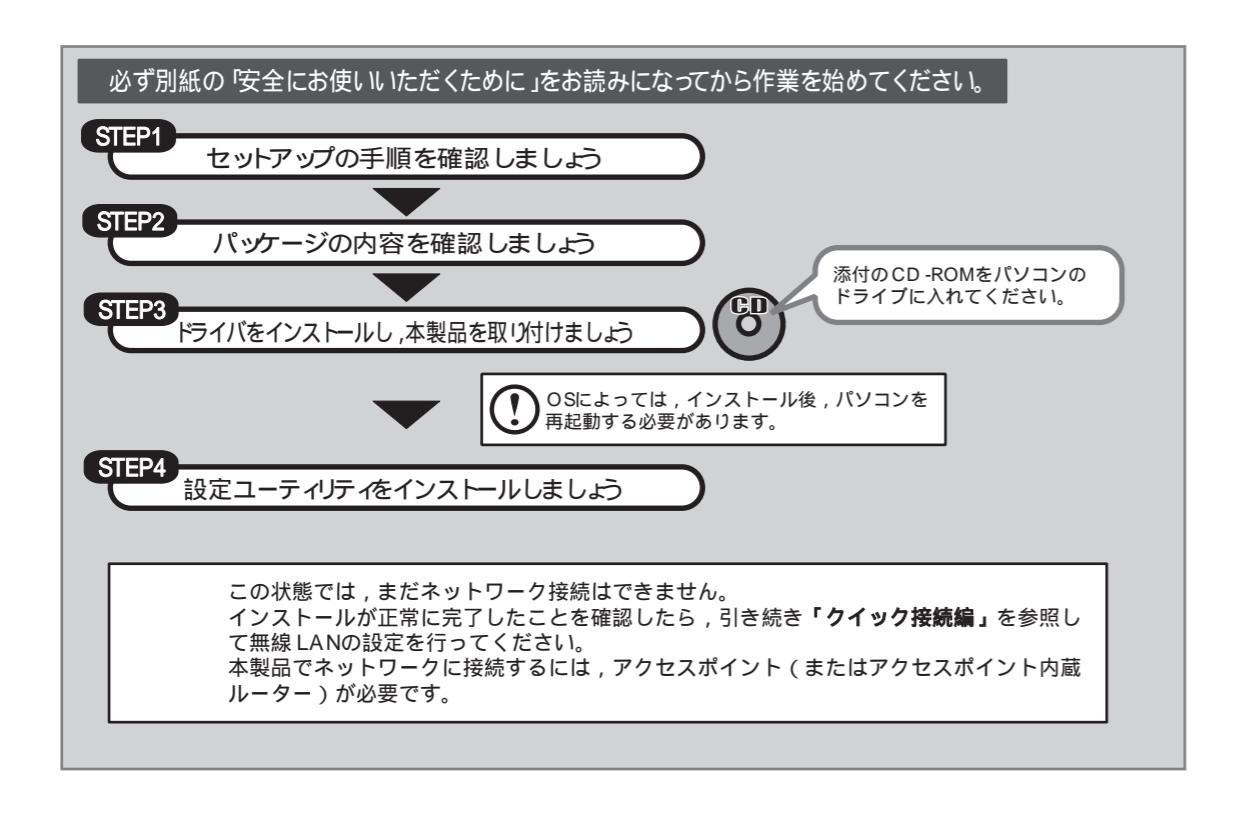

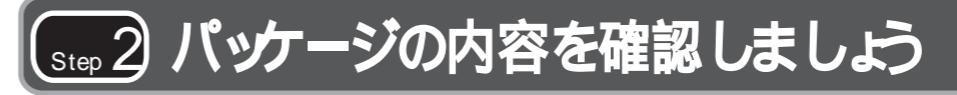

パッケージを開封し,梱包物がすべてそろっていることを確認してください。万が一不足しているものがありましたら,お買い求めの販売店にご連絡く ださい。

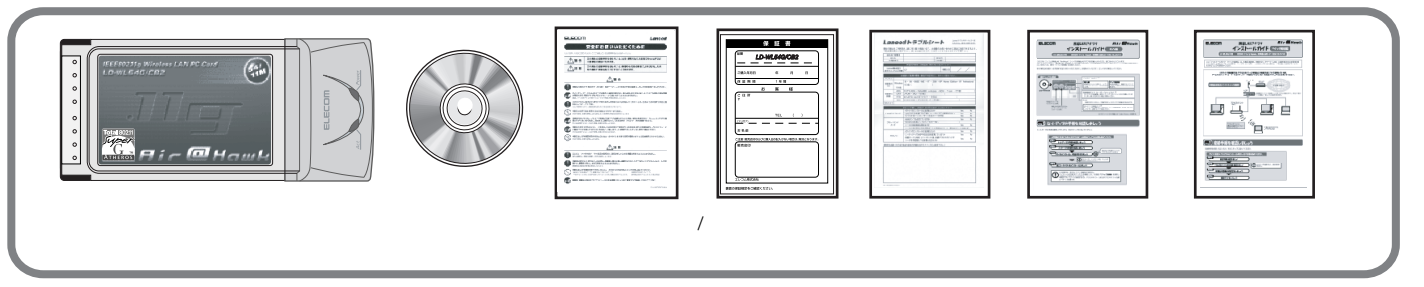

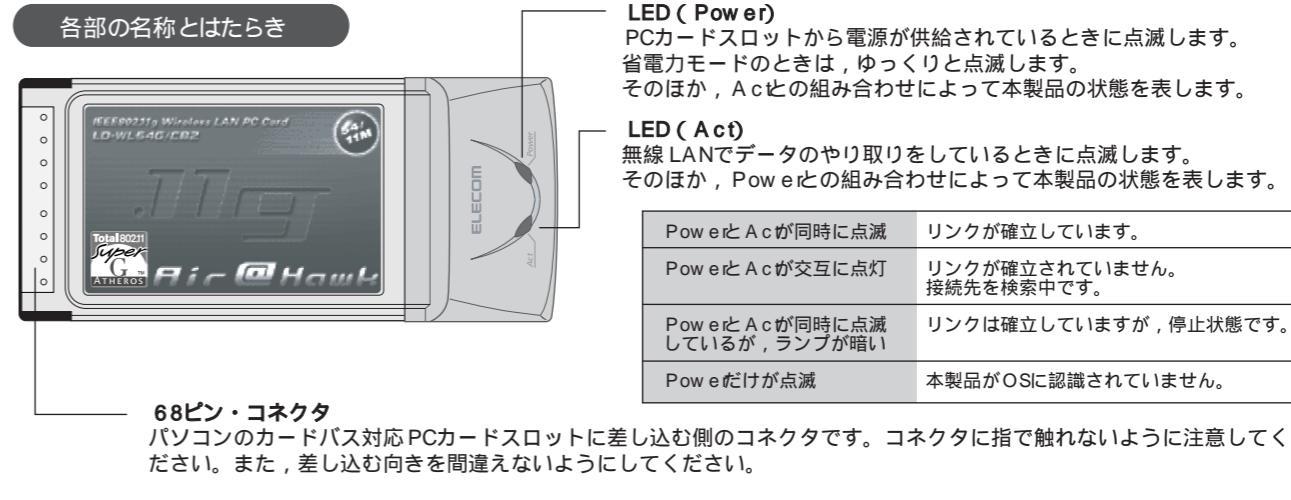

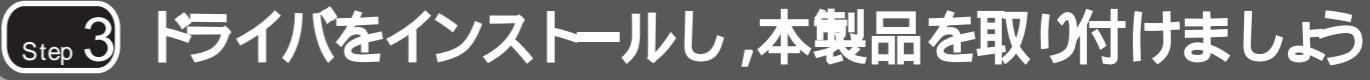

## 🕐 本製品はまだ取り付けないでください

以降の作業は、Windows XP/2000の場合、管理者(Administrator)権限を持つユーザで実行する必要があります。必要に応じて、管理者権限を持つユーザでログオ ンし直してください.

### 添付のCD-ROMをトライプに入れます

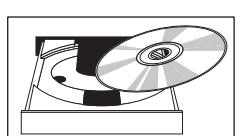

すでにセットアップメニューが表示されている場合は に進んでください。

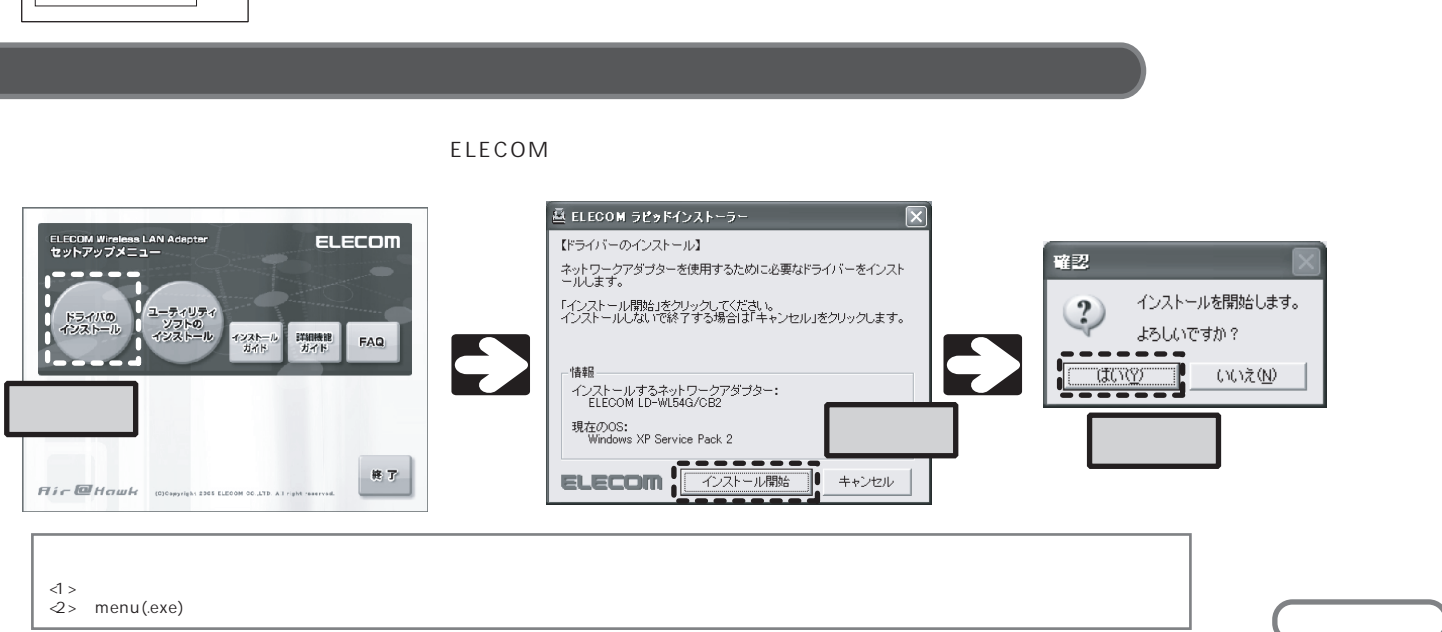

#### LED (Power)

PCカードスロットから電源が供給されているときに点滅します。 省電力モードのときは、ゆっくりと点滅します。 そのほか,Acとの組み合わせによって本製品の状態を表します。

無線LANでデータのやり取りをしているときに点滅します。 そのほか, Poweiとの組み合わせによって本製品の状態を表します。

| owerとAcが同時に点滅                    | リンクが確立しています。                 |
|----------------------------------|------------------------------|
| ow erと A c が交互に点灯                | リンクが確立されていません。<br>接続先を検索中です。 |
| ow e と A c が同時に点滅<br>ているが,ランプが暗い | リンクは確立していますが , 停止状態です。       |
| ow e だけが点滅                       | 本製品がOSに認識されていません。            |

## アプリケーションが何も実行されていないことを確認し,添付のセットアップディスクをCD -ROMドライブに入れます。

## 本製品を取り付けます

ご使用のOSがWindows XP/2000の場合は、本製品を取り付ける前に必ずCD-ROMを取り出してください。 本製品はカードバス専用です。取り付けるパソコンのPCカードスロットがカードバスに対応していることを確 認してください。

次の画面が表示されたら,本製品をパソコンのPCカードスロットに取り付けてください。 本製品のコネクタ側をゆっくりとスロットの奥まで差し込み、最後に少し強く押し込んで、しっかりと固定します。 W hdows XP/2000の場合は,本製品を取り付ける前にCD-ROMを取り出してください(画面のメッセージも異なります)。

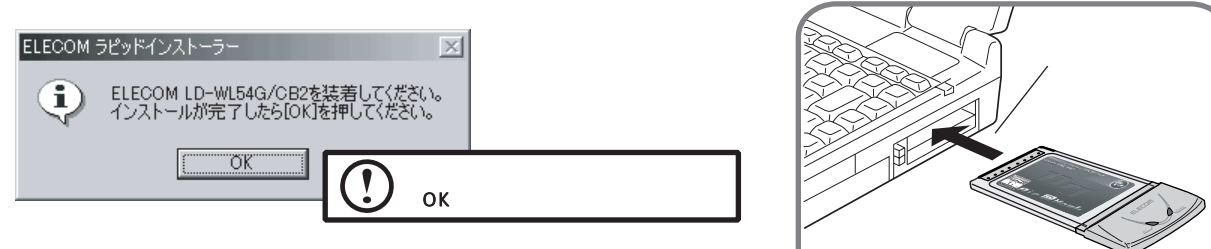

本製品を取り付けたあと,自動的に本製品が認識されるまでは時間がかかりますので, しばらくお待ちください。

### 本製品のトライバをインストールします

しばらくすると、自動的に本製品が認識され、ドライバのインストールが始まります。 以降の手順は,OSによって異なりますので,ご使用のOSの説明を参照してください。

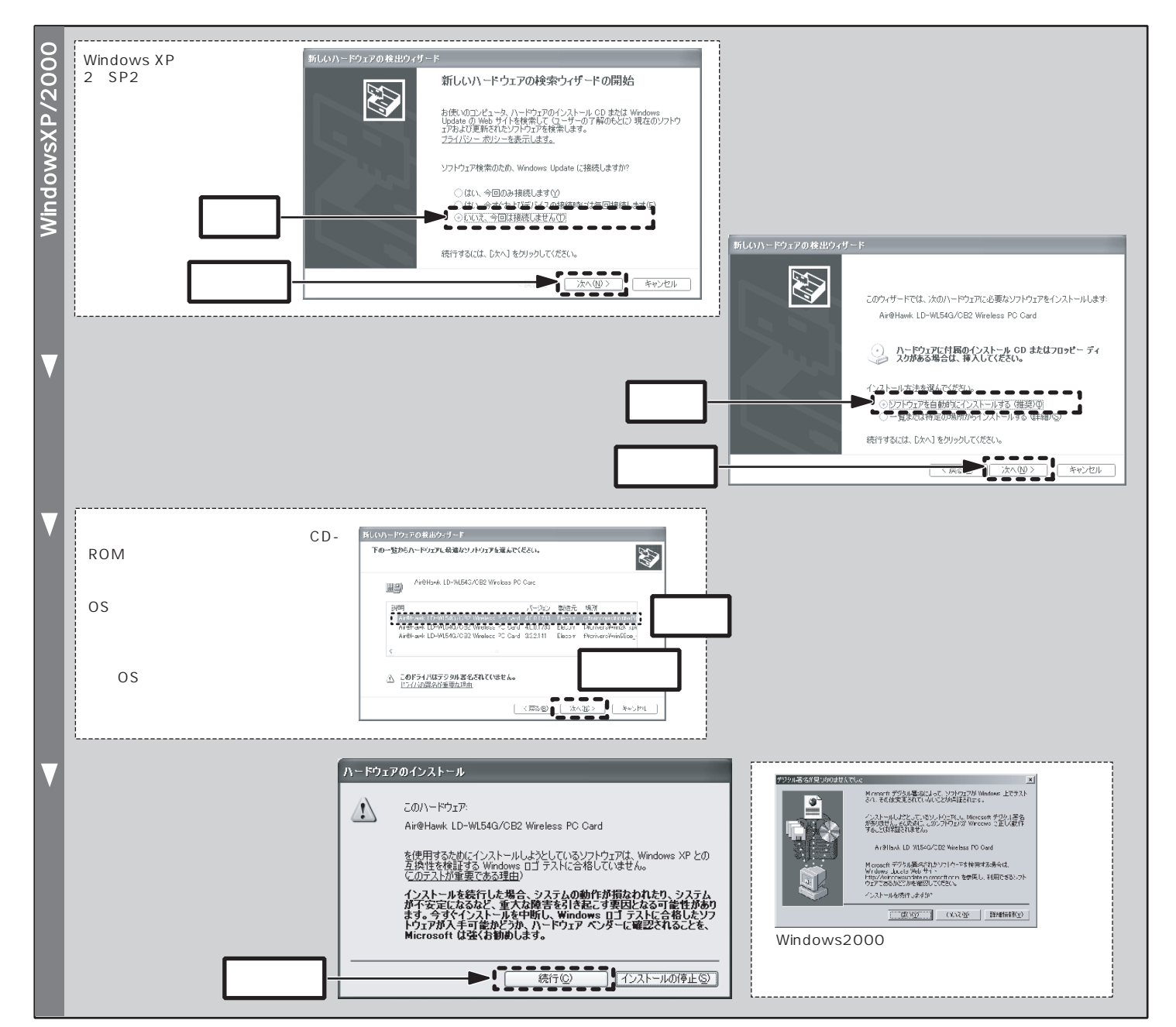

|   | 2                 | しげらくすろと 〔新しいハード                                     | 新しいハードウェアの検出ウィザー    |                        |
|---|-------------------|-----------------------------------------------------|---------------------|------------------------|
|   | õ                 | ウェアの検索ウィザードの完了〕                                     |                     | 新しいハードウェアの検索           |
|   | 2                 | 画面が表示されます。「完了」ボ                                     |                     | 次のハードウェアのソフトウェアのイン     |
|   | W hdow sXF        | タンをクリックします。                                         |                     | Air@Hawk LD-WL54G      |
|   |                   | クリックー                                               |                     | 院了]を刈りりするとウィザードを閉      |
|   | $\mathbf{\nabla}$ | 表示されている「ELECOM ラピッ                                  |                     | 58%841/25~5~           |
|   |                   | インストーラー」の「OK」ボタン                                    | e<br>i)             | ELECOM LD-WL54G/CB2を装装 |
|   |                   | ドライバのインストールは完了です                                    | -,<br>t.            |                        |
|   |                   |                                                     |                     | 1                      |
|   |                   |                                                     |                     |                        |
| Г |                   |                                                     |                     |                        |
|   | 8SE               | ドライバのインストールメッセージ                                    | がしばらく表示さ            | ちれ,自動的に消               |
|   | 6/                | 表示されている「ELECOM ラピッ                                  | ドインストーラー            | ・」の「OK」ボタ              |
|   | No.               | 「はい」をクリックすると,自動的<br>再記動すると ドライバのインスト                | にOSが再起動さ<br>ールは完了です | れます。                   |
|   | Š                 | FIECOM 5P%E4225-5-                                  |                     |                        |
|   | / hdo             | ELECOM LD-WL54G/CB2を装着してく<br>インストールが完了したらIOKIを押してくだ | ださい。                |                        |
|   | \$                | Ź                                                   | リック                 | クリッ                    |
|   |                   |                                                     |                     |                        |
|   |                   |                                                     |                     |                        |

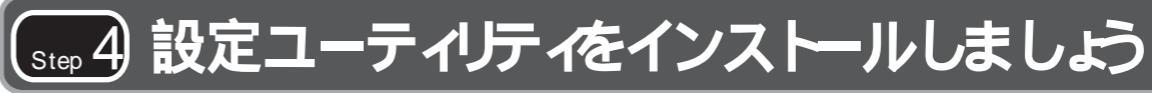

本製品を設定するため,付属の設定ユーティリティ(WLANmon:Wireless LAN Monitor)をインストールします。 ドライバのインストールがまだの場合は,Step3を先に行ってください。

セットアップディスクをCD-ROMドライブに入れ,セットアップメニューを表示させます。

セットアップメニューの,「ユーティリティソフトのインストール」をクリックします。 自動的にセットアップが始まります。

しばらくすると、「 hstal6heildウィザードの完了」の画面が現れますので、「はい、今すぐコンピュータを再起動します」が選択されていること を確認し、「完了」ボタンをクリックします。

#### パソコンを再起動すると,設定ユーティリティのインストールは完了です。

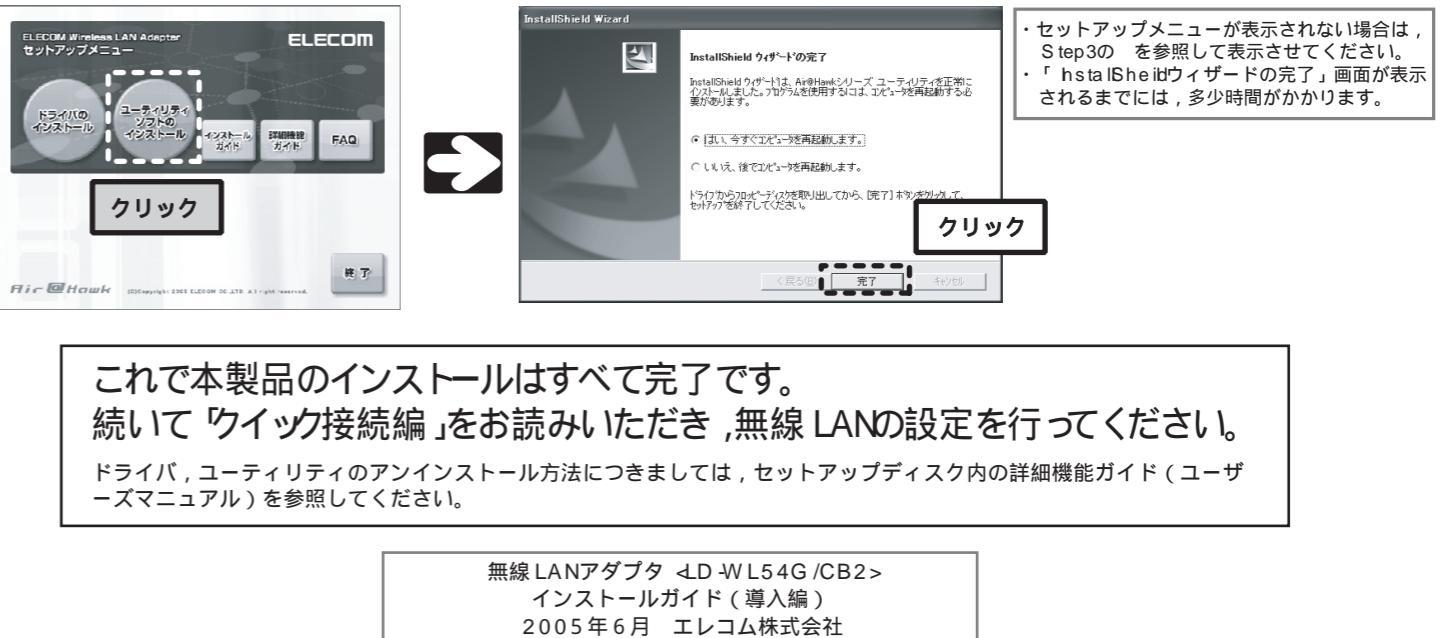

C 2005 ELECOM Co., LTD. All rights reserved.

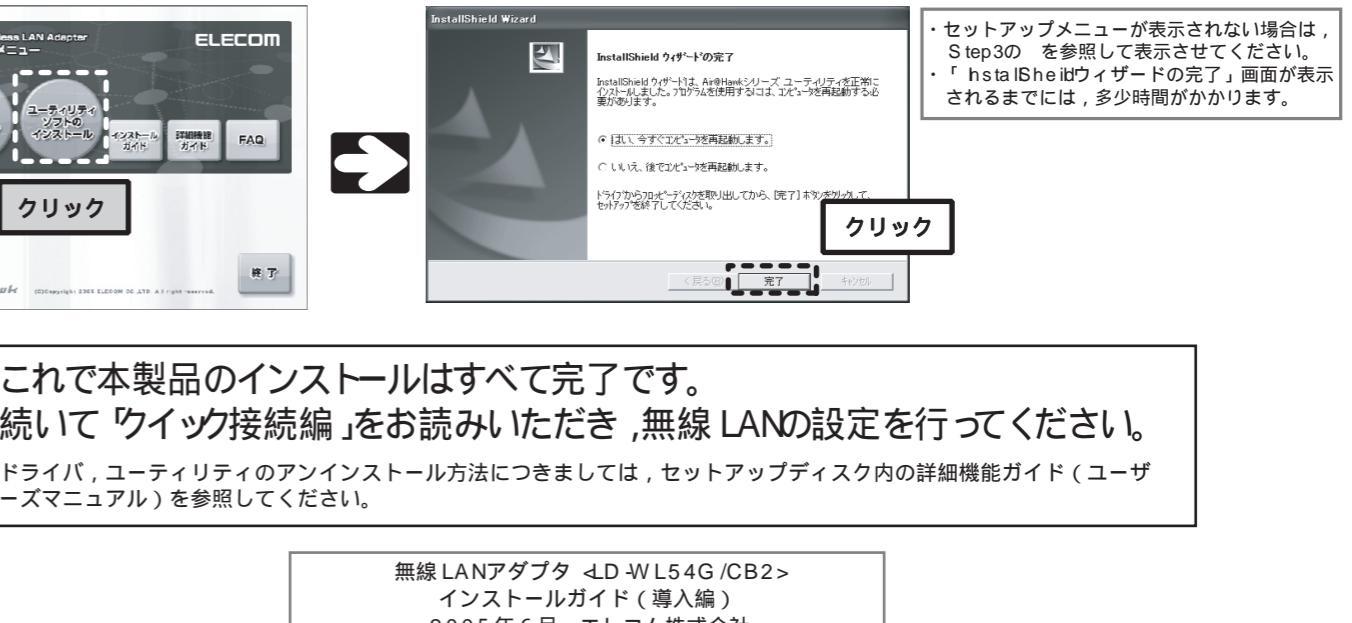

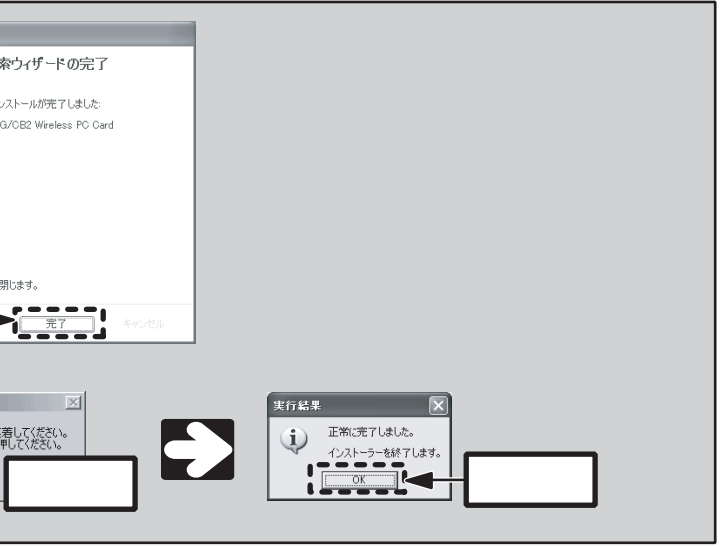

えます。

タンをクリックすると,〔再起動確認〕ダイアログが表示されます。

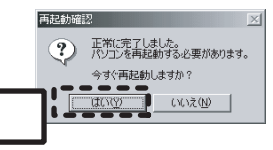

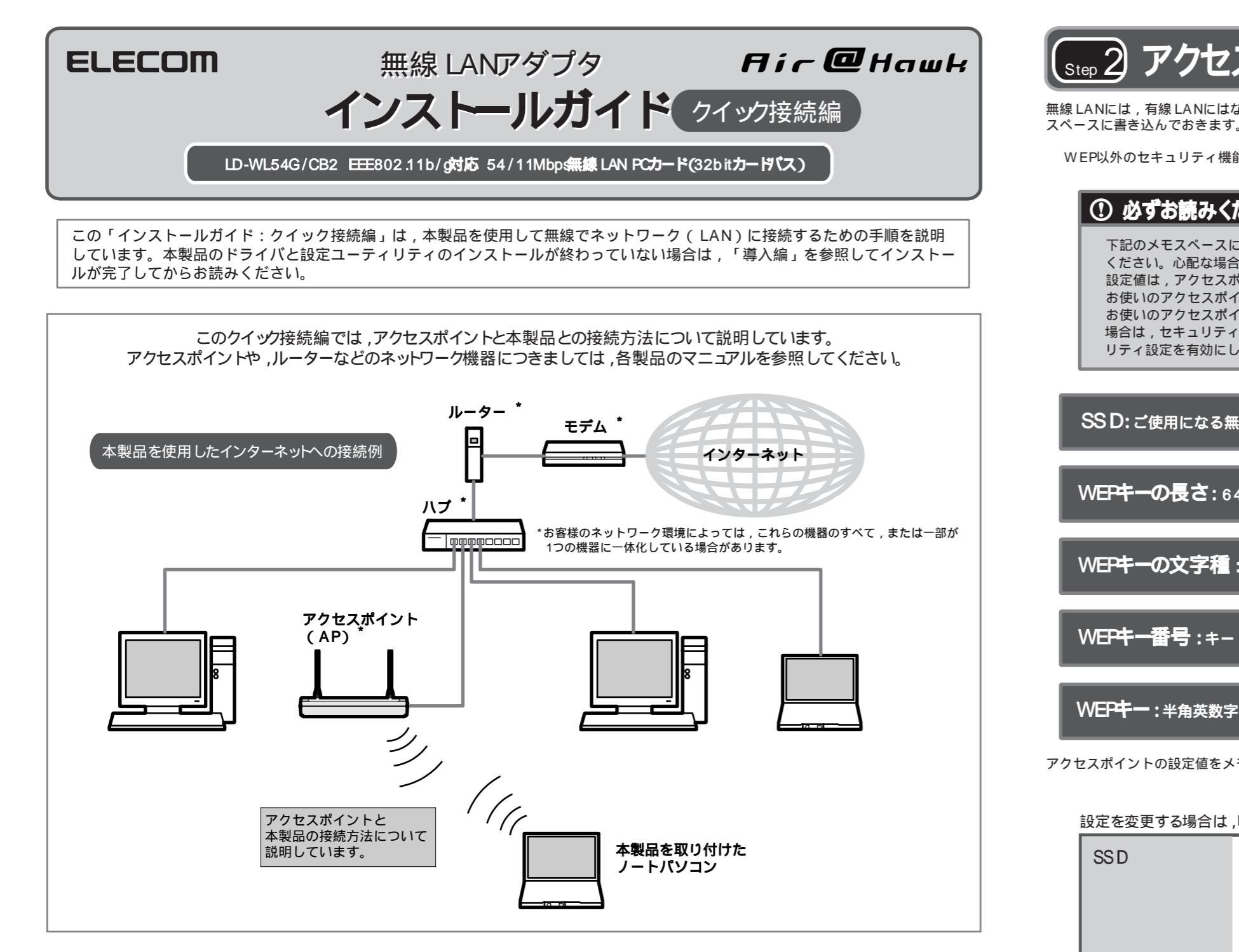

## 。1 接続手順を確認しましょう

接続手順を確認いただいたら,次のステップに進んでください。

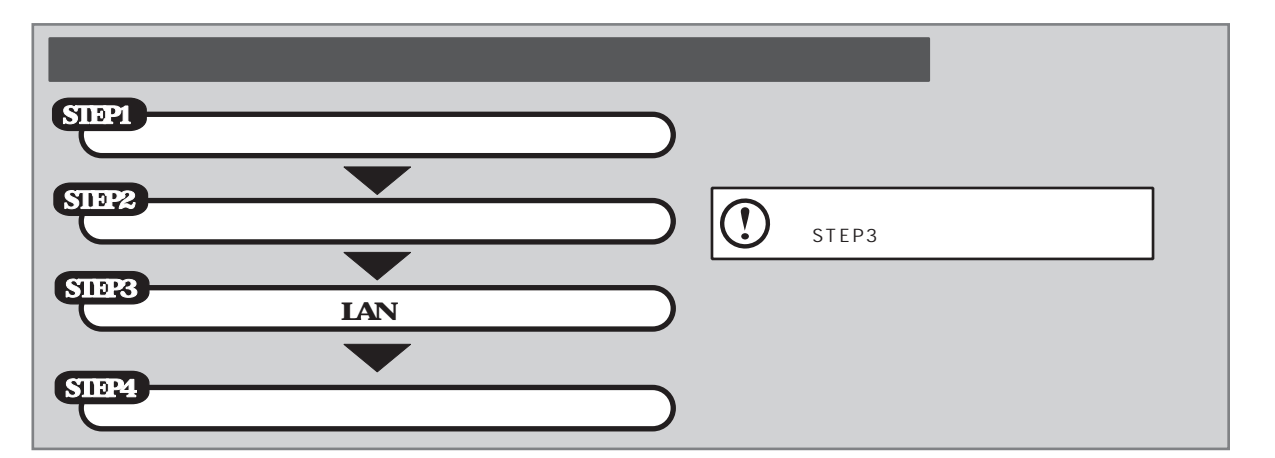

無線LANには、有線LANにはないSSD,WEPの設定が必要です。作業を始める前に、ご使用になるアクセスポイントの設定値を調べて、下記のメモスペースに書き込んでおきます。このステップを省略すると、以降の設定ができませんので、必ずStep3の前にお調べください。
 WEP以外のセキュリティ機能をご使用の場合は、セットアップディスク内の詳細機能ガイド(ユーザーズマニュアル)を参照してください。
 ① 必ずお読みください
 下記のメモスペースに書き込んだ設定値は、セキュリティ上大変重要なデータです。第三者に見つからないように大切に保管してください。心配な場合は、ここには記入せずに別の用紙に記入してください。

下記のメモスペースに書き込んだ設定値は,セキュリティ上大変重要なデータです。第三者に見つからないように大切に保管して ください。心配な場合は,ここには記入せずに別の用紙に記入してください。 設定値は,アクセスポイントとアダプタで同一にする必要があります。 お使いのアクセスポイントの設定が不明な場合は,アクセスポイントのマニュアルを参照してください。 お使いのアクセスポイントのSSD(ESSD)が「ANY」になっていたり,WEP(セキュリティ)の設定が「なし」になっている 場合は,セキュリティ機能が何も設定されていない状態です。不正アクセスの危険がありますので,継続的な運用の際は,セキュ リティ設定を有効にしてご使用いただくよう強く推奨します。

SSD:ご使用になる無線LANのネットワーク名です

WEPキーの長さ: 64B it(ビット), 128B it, 152B iのいず

WEPキーの文字種:半角英数字,16進数のいずれかです

WEPキー番号: キー 1~ キー 4のいずれかです

WEPキー:半角英数字,または16進数(0~9とa~ の文字列)

アクセスポイントの設定値をメモしたら,次のステップに進んでください。

### 設定を変更する場合は、以下を参考にしてください。

| SSD                | <1>半角英数字で作成してください(32文字<br>2>大文字と小文字が区別されます。<br>3>空白を含むことはできません。<br>他人に個人情報が推測されやすい名称は選<br>ご自分が覚えやすく,他と区別がつきやす<br>例) yatsugatake, tokyo bneed2004                                                                                                    |
|--------------------|----------------------------------------------------------------------------------------------------|
| WEPキーの長さ           | WEPキーサイズとも呼びます。ビット数が高<br>ットワークで同じ設定にする必要があるため<br>プタが 1つでもある場合は 128ビットを使用し                                                                                                    |
| WEPキーの文字種<br>WEPキー | <li><li><li><li><li><li></li><li></li></li></li></li></li></li> |
|                    | 64ビット 半角英数字 5文字 また<br>128ビット 半角英数字 13文字 ま<br>152ビット 半角英数字 16文字 ま                                                                                                    |
|                    | ・2>半角英数字では大文字と小文字が区別され<br>・3>空白を含むことはできません。                                                                                                    |
| WEPキー番号            | 1つのネットワークで 4つまで登録できます。<br>キーを入力する必要があります。                                                                                                    |
| WEPキーの例            | 他人に推測されやすい名称は不正アクセスの危<br>意味の分からない文字列のほうが安全です。<br>128ビットの例) 6sβ2 frqvzco5 (半角英                                                                                                    |

# ѕೄ2 アクセスポイントの設定値を確認しましょう

| れかです | 64 <sup>2</sup> <sup>2</sup> <sup>2</sup> × 128 <sup>2</sup> <sup>2</sup> × 1 | 152ビット |  |
|------|-------------------------------------------------------------------------------|--------|--|
|      |                                                                               |        |  |
| _    | 半角英数字<br>                                                                     | 16進数   |  |
|      | <b>+</b> -1 <b>+</b> -2 <b>+</b> -3                                           | 3 +-4  |  |
| です   |                                                                               |        |  |

"以内)。

避けましょう。 すい名称にしましょう。 108

いほど解読が困難になります。ただし,ご使用になる無線 LANのネ ,ネットワーク内に 128ビットまでしか設定できない無線 LANアダ してください。

わせて文字数が決まります。指定した文字数より多くても少な

とは 10文字の16進数 たは 26文字の16進数 たは 32文字の16進数

れます。16進数では大文字と小文字は区別されません。

同じ無線 LANでは必ず同じキー番号を有効にし、このキー番号に同じ

危険があります。

藝字13文字)

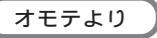

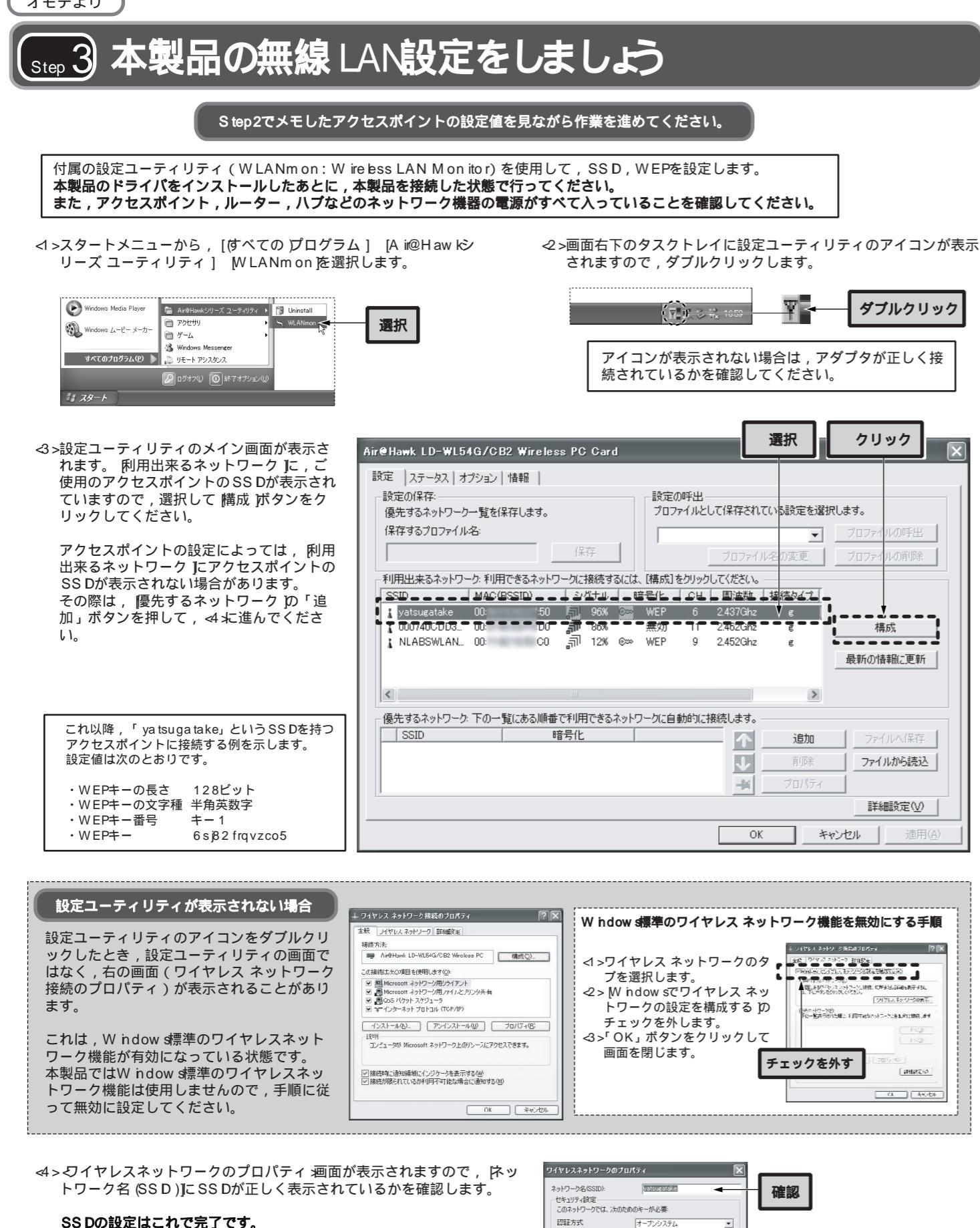

#### SS Dの設定はこれで完了です。

⊲⇒で優先するネットワーク D追加ボタンをクリックしてこの画面が 表示された場合は,ここでSSDを手動で入力してください。

| (ヤレスネットワー                               | クのプロバ                    | īτ                  |            |        | X  |    |
|-----------------------------------------|--------------------------|---------------------|------------|--------|----|----|
| ットワーク名(SSID):<br>セキュリティ設定<br>このネットワークでは | 、次のため                    | Natisusea<br>Dキーが必要 | take<br>I: | +      |    | 確認 |
| 認証方式                                    |                          | オープンシス              | テム         |        | -  |    |
| 暗号化(D) (                                | こ なし                     |                     | C TKIP     | C AES  |    |    |
| キーの長さ                                   |                          | 64Bit(16)           | 数10桁)      | 1      | -  |    |
| ⊙ キーの自動作成                               | をする:                     |                     |            |        | -  |    |
| ○ キーを手入力す                               | 3( <u>S</u> )            |                     |            |        |    |    |
| キー1:                                    |                          |                     |            |        | _  |    |
| ¥-2                                     |                          |                     |            |        |    |    |
| *-3                                     |                          |                     |            |        |    |    |
| ¥-4                                     |                          |                     |            |        |    |    |
| 使用するWEPキー                               | +                        |                     | ~          |        |    |    |
| IEEE802.1×認調                            | Eを有効にす                   | 61                  | E          | 臨時定    |    |    |
| これはコンピュータ<br>ドをしようしない。(                 | 相互(ad ho<br>( <u>C</u> ) | ic)のネットワ・           | ークでワイヤレ    | スアクセスオ | MD |    |

OK キャンセル

暗号化① キーの長さ

IPアドレス設定

#### ⊲>続けてWEPの設定を行います。

認証方式 Jに オープンシステム が選択されているこ とを確認し, 暗号化 Jに WEP を選択します。 | F-の長さ ]には, Step2でメモした「WEP+-の 長さ」と「WEPキーの文字種」の組み合わせを選択 します。

認証方式 暗号化(<u>D</u>) ⊂ なし キーの長さ ● キーの自動作成をする: ○ キーを手入力する(<u>S</u>) 

⊲ズ選択したアクセスポイントにWEPが設定してある場合は,暗号化 IC WEP が自動的に選択されます。

#### √6> ドーを手入力する を選択します。

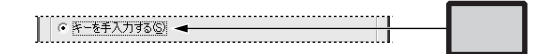

マ> 使用するWEPキー JCS tep2でメモした [WEPキー番号 を選択 し,選択したキー番号の欄にWEPキーを入力します。

| ☞ キーを手入力する(2)                  | Ι                                                               |
|--------------------------------|-----------------------------------------------------------------|
| ≉−1: 6sj82frqvzco5             | <u></u> <u></u> <u></u> <u></u> <u></u> <u></u> <u></u> <u></u> |
| *-2:                           |                                                                 |
| *-3:                           |                                                                 |
| *-4:                           |                                                                 |
| 使用するWEPキー: キー1 <del>&lt;</del> | 選択                                                              |

④>設定ユーティリティのメイン画面に戻り、優先するネットワークに設定したSSDが表示されていることを確認し、「適用」ボタンを押しま す。SSDのアイコンが変わることを確認したら、「OK」ボタンを押して設定ユーティリティを閉じます。

| Hawk LD-WL54G/CB2 Wirele              | ss PC Card                     | -                 | _                    |               | ×                       |
|---------------------------------------|--------------------------------|-------------------|----------------------|---------------|-------------------------|
| 定   ステータス   オブション   情報  <br>役定の保存:    |                                | 設定の呼出<br>ブロファイルとし | 、て保存されて              | いる設定を選択       | ರ್ಶಕ್ರ                  |
| 保存するブロファイル名:                          |                                |                   |                      | •             | プロファイルの呼出               |
|                                       | 保存                             |                   |                      | 名の変更          | プロファイルの削損余              |
| 利用出来るネットワーク: 利用できるネット                 | ワークに接続するには、                    | 構成]をクリック          | してください。 -            |               |                         |
| SSID MAC(BSSID)<br>Vatsugatake 00: 50 | シグナル 暗<br>1<br>96% ©⇒ \        | 号化 CH<br>WEP 6    | 周波数<br>2.437Ghz      | 接続タイプ<br>E    |                         |
| 000740CDD300: D0<br>NLABSWLAN00: C0   | <b>রী</b> 86% ≗<br>নী 12% ©∾ \ | 無効 11<br>WEP 9    | 2.462Ghz<br>2.452Ghz | e<br>e        | 構成<br>Entrode=titrement |
| <                                     |                                |                   |                      | >             | 現年70月16年四三史年7           |
| 優先するネットワーク 下の一覧にある順者                  | きで利用できるネットワー                   | のに自動的に持           | 赛続します。               |               |                         |
| P SSID                                |                                |                   |                      | 追加            | ファイルへ(呆存                |
|                                       |                                |                   |                      | 育 形余<br>プロパティ | ファイルから読込                |
|                                       |                                |                   |                      | 201121        | 詳細設定(⊻)                 |
|                                       |                                |                   |                      | (             |                         |

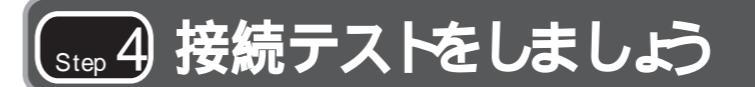

最後にインターネットに接続できるか確認してみましょう。 セットアップメニューが表示されていない場合は, セットアップディスクをCD-ROMドライブに入れてください。 セットアップメニューのELECOMのロゴをクリックし,弊社のホームページが表示されれば,正しく接続できています。

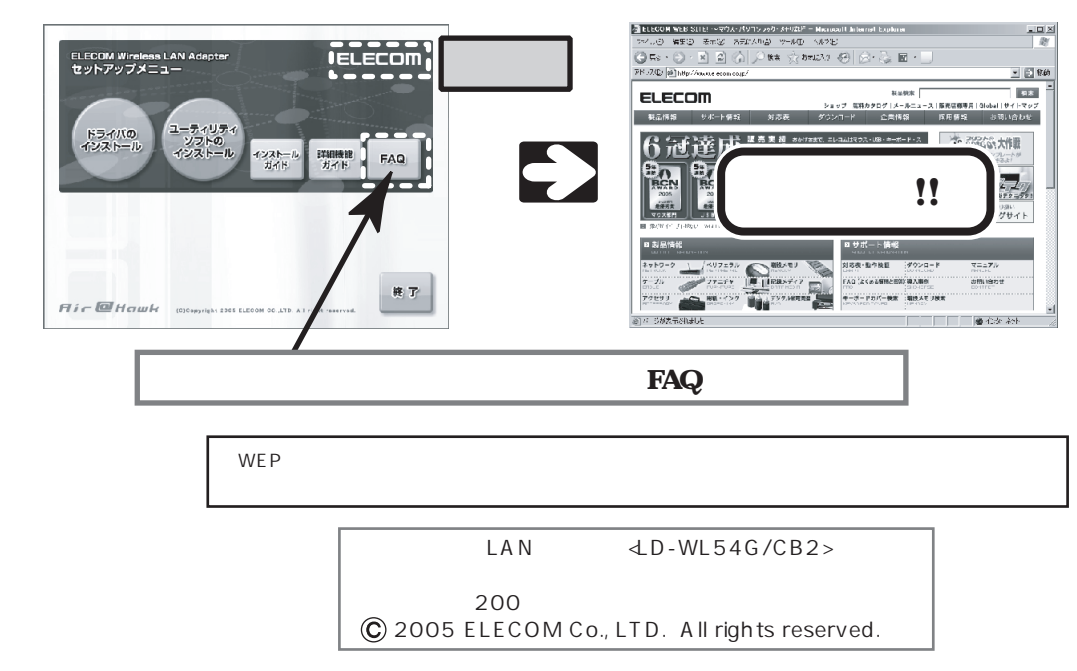

| オープンジステム                                                                                              | 確認     |                  |
|----------------------------------------------------------------------------------------------------|--------|------------------|
| 64Bit(16)進費灯10桁)<br>64Bit(16)進費灯10桁)<br>128Bit(16)進費灯20桁)<br>152Bit(16)進費灯22桁行)<br>152Bit(16)進費灯22桁行) | 選択     |                  |
| 64Bit(半角英数字5桁)<br>128Bit(半角英数字13桁)<br>152Bit(半角英数字15桁)                                                | WEP+-0 | )長さとWEPキーの文字種を選択 |

<8>設定値を確認し、「OK」ボタンをクリックします。 これでWEPの設定は完了です。

| ワイヤレスネットワークのブロ                                 | K74 🔀                    |       |
|------------------------------------------------|--------------------------|-------|
| ネットワーク名(SSID):<br>セキュリティ設定<br>このネットワークでは、 次のたり | yatsugatske<br>MDキーが必要   |       |
| 認証方式                                           | オープンシステム                 |       |
| 暗号化(型) C なし                                    | C WEP C TRIF C PES       |       |
| キーの長さ                                          | 128Bit(半角英数字13附)         |       |
| ○ キー辺自動作成をする:                                  |                          |       |
| (* キーを手入)はる(2)                                 |                          |       |
| \$1: 0sj82trqv2                                | co5                      |       |
| *-2                                            |                          |       |
| *-3                                            |                          |       |
| *-4:                                           |                          |       |
| 使用するWEPキー:                                     | F-1 ·                    |       |
| │ IEEE802.1×認証を有効に                             | する 認証設定                  |       |
| 「これはコンピュータ相互(ad H<br>トをしようしない。(C)              | noc)のネットワークでワイヤレスアクセスポイン | 611.6 |
| TPアドレス設定                                       | OK ₹745/27               | クリック  |

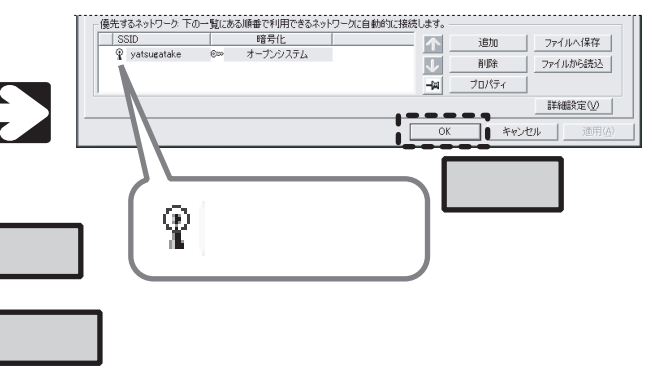